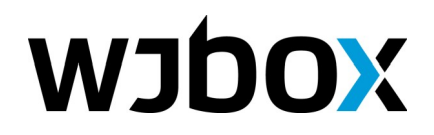

# Инструкция пользователя

от 27 июля 2018 г.

**ООО «Виджибокс»** ИНН: 1832143330 КПП: 183201001 ОГРН: 1171832005762 Юридический / фактический адрес: 426010, г. Ижевск, ул. Саратовская, д. 37А, литер Г, офис 11

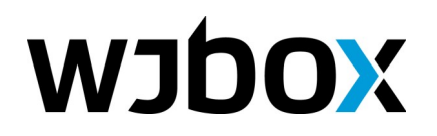

8 800 700-28-54, 8 922 517-28-89

<u>info@wjbox.ru</u> www.wjbox.ru

# Оглавление

| Введение                                                                                  | 3  |
|-------------------------------------------------------------------------------------------|----|
| Подготовка оборудования                                                                   | 4  |
| Технические требования к устройствам, используемым в качестве рекламных точек             | 4  |
| Использование ПО WJBOX на рекламных точках                                                | 5  |
| Предварительная настройка устройства                                                      | 5  |
| Настройка программного обеспечения WJBOX                                                  | 6  |
| Если программа используется для трансляции рекламных материалов с USB носителя            | 6  |
| Если программа используется для трансляции рекламных материалов из личного кабинета WJBOX | 7  |
| Использование пульта дистанционного управления                                            | 7  |
| Как вызвать форму настроек                                                                | 8  |
| Использование сервиса WJBOX                                                               | 9  |
| Регистрация                                                                               | 9  |
| Вход в систему                                                                            | 10 |
| Главная страница и интерфейс                                                              | 11 |
| Рекламные материалы                                                                       | 13 |
| Добавление рекламного материала                                                           | 13 |
| Страница рекламного материала                                                             | 15 |
| Рекламные точки                                                                           | 17 |
| Добавление рекламной точки                                                                | 18 |
| Страница рекламной точки                                                                  | 19 |
| Группы рекламных точек                                                                    | 22 |
| Управление записями группы                                                                | 24 |
| Добавление записи в расписание группы                                                     | 25 |
| Профиль пользователя                                                                      | 27 |
| Главная страница профиля                                                                  | 27 |
| Настройки                                                                                 | 27 |
| Тариф                                                                                     | 27 |
| Баланс                                                                                    | 28 |
|                                                                                           |    |

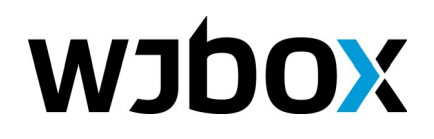

# Введение

Данная инструкция предназначена для пользователей сервиса WJBOX и программного обеспечения WJBOX, установленного на рекламных точках.

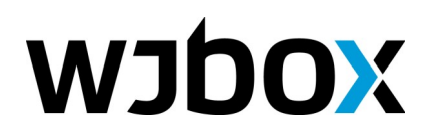

# Подготовка оборудования

Для использования сервиса вам понадобится 2 типа устройств:

- Персональный компьютер с установленным браузером (рекомендуется использовать Яндекс.Браузер, Chrome, Chromium, Firefox, Edge), используемый для управления личным кабинетом пользователя. Личный кабинет пользователя позволяет руководить отображением материалов в рекламной сети.
- 2. Какое-либо устройство с установленной операционной системой Android версии 4.4. или выше., а также удовлетворяющее техническим требованиям (см. ниже). Это может быть:
  - медиа плеер, подключенный к рекламному экрану;
  - рекламный телевизор, оснащенный микрокомпьютером;
  - видео стойка, оснащенная медиа плеером;
  - какое-либо другое устройство.

# Технические требования к устройствам, используемым в качестве

#### рекламных точек

| П.н. | Показатель                 | Минимальный      | Рекомендуемый         |
|------|----------------------------|------------------|-----------------------|
| 1.   | Операционная система       | Android 4.4.     | Android 4.4. или выше |
| 2.   | Оперативная память         | 1Gb              | 2Gb или больше        |
| 3.   | Размер флеш памяти         | 4Gb              | 8Gb или больше        |
| 4.   | Количество ядер процессора | 4                | 8                     |
| 5.   | Сетевой интерфейс          | Ethernet / Wi-Fi | Ethernet / Wi-Fi      |

На устройствах с более низкими характеристиками нормальная работа программного обеспечения не гарантируется.

Рекомендуется использовать протестированные надежные устройства WJBOX. Смотрите на сайте <u>http://wjbox.ru</u>

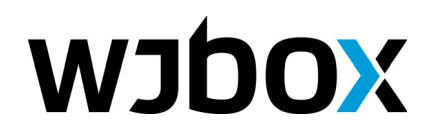

# Использование ПО WJBOX на рекламных точках

Рекламная точка — это конкретное устройство, вещающее рекламный материал посредством экрана (и/ или колонок).

## Предварительная настройка устройства

- 1. Убедитесь, что на вашей рекламной точке (медиа-плеере, телевизоре или видео-стойке) установлен Android 4.4.
- 2. Подключите к устройству мышь (если позволяется). Можно также подключить клавиатуру.
- 3. Настройте подключение к интернету.
- 4. Запустите приложение Google Play (Play Market). Найдите приложение WJBOX (проще всего это сделать через поиск). Если приложение не находится, скорее всего вы используете устройство с не поддерживаемой версией операционной системы.
- 5. Установите приложение WJBOX.
- 6. Запустите приложение. При первом запуске появится форма с настройками (см. рисунок 1).

| • Интер | нет 🔵 USE | 3           |               | Πο        | дключено к Инте | ернету че           | рез WIFI точку       | доступа rogu | ue_one                   |
|---------|-----------|-------------|---------------|-----------|-----------------|---------------------|----------------------|--------------|--------------------------|
| 3982    |           |             |               |           |                 | Had                 | стройки Wi-Fi        |              |                          |
| 1       |           |             |               | Тен       | кущее время 201 | 8-07-26 1           | 2:15 Asia/Yere       | evan         |                          |
| •••••   |           |             |               |           |                 | Had                 | стройки даты         |              |                          |
|         | Cox       | ранить наст | ройки         | Be        | рсия приложени  | я. 0.9.8.3<br>Закрь | 494<br>іть приложени | e            |                          |
|         |           |             |               |           |                 |                     |                      |              |                          |
|         | -         | +           | ,             |           |                 | 1                   | 2                    | 3            | $\langle \times \rangle$ |
|         | *         | /           |               |           |                 | 4                   | 5                    | 6            | →                        |
|         | (         | )           | =             |           |                 | 7                   | 8                    | 9            |                          |
|         |           |             |               |           |                 | *                   | 0                    | #            |                          |
|         |           |             | $\rightarrow$ | $\square$ |                 |                     |                      |              |                          |

Рисунок 1. Форма настроек приложения WJBOX

#### ООО «Виджибокс» ИНН: 1832143330 КПП: 183201001 ОГРН: 1171832005762 Юридический / фактический адрес: 426010, г. Ижевск, ул. Саратовская, д. 37А, литер Г, офис 11

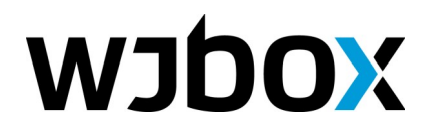

# Настройка программного обеспечения WJBOX

На форме настроек сверху есть переключатель основного режима работы:

- Интернет (по умолчанию включено). Позволяет управлять устройством через интернет из личного кабинета WJBOX.
- USB (считывать рекламные материалы с USB флешки).

# Если программа используется для трансляции рекламных материалов с USB носителя

|               |          |           |           |           |             |                   |              |                | $\langle \rangle$        |
|---------------|----------|-----------|-----------|-----------|-------------|-------------------|--------------|----------------|--------------------------|
| Интернет 🤇    | USB      |           |           |           | Подключено  | к Интернету чер   | ез WIFI точк | у доступа rogu | ie_one                   |
| Путь к USB:   |          |           |           |           |             | Наст              | ройки Wi-Fi  |                |                          |
| (storage/om)  | ulated/0 |           |           | Durgenery | Текущее вре | мя 2018-07-26 12  | :39 Asia/Yer | evan           |                          |
| /storage/enit | liated/0 |           |           | выорать   |             | Наст              | ройки даты   |                |                          |
|               | _        |           |           |           | Версия прил | ожения: 0.9.8.345 | 54           |                |                          |
|               | Сохран   | ить настр | ОЙКИ      |           |             | Закрыт            | ь приложен   | ие             |                          |
|               |          |           |           |           |             |                   |              |                |                          |
|               |          |           |           |           |             |                   |              |                |                          |
| -             | •        | +         | ,         |           |             | 1                 | 2            | 3              | $\langle \times \rangle$ |
|               |          |           | ·         |           |             |                   |              |                |                          |
| k             | ۲        | /         |           |           |             | 4                 | 5            | 6              | $\rightarrow$            |
| (             | ,        | )         | =         |           |             | 7                 | 8            | q              |                          |
| (             | •        | )         |           |           |             | ,                 | U            | 5              |                          |
|               |          |           |           |           |             | *                 | 0            | #              |                          |
|               |          |           | $\rangle$ |           | $\bigcirc$  |                   |              |                |                          |

Рисунок 2. Настройки приложения в режиме трансляции материалов с USB носителя.

Необходимо подключить к устройству USB флешку, и нажав на кнопку «Выбрать» указать каталог, в котором находятся рекламные материалы. Далее нажать на «Сохранить настройки».

Программа начнет показ рекламных материалов из этого каталога.

# ВАЖНОЕ!

В режиме воспроизведения с USB носителя поддерживаются форматы видео для используемой версии Android! Рекомендуется использовать видео в формате mpeg4, кодек h264.

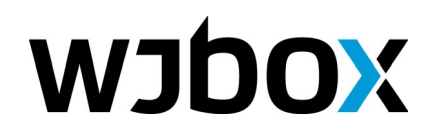

#### ВАЖНОЕ!

Количество секунд показа изображений по умолчанию составляет 10 секунд. Вы можете переопределить это время, если в названии файла укажете через символ «\_» количество секунд и в конце добавите символ «s».

Например, «Koala\_20s.jpg» будет показываться в течение 20 секунд.

# Если программа используется для трансляции рекламных материалов из личного кабинета WJBOX

Для того, чтобы соединить рекламную точку с вашим личным кабинетом, необходимо в настройках указать Id и пароль для этой точки. Взять эти данные можно в личном кабинете:

- Перейти в разделе Меню » Рекламные точки
- Далее следует выбрать или добавить нужную рекламную точку.
- На странице рекламной точки указан Id, а пароль можно задать вручную на странице настроек рекламной точки.

Далее внесите полученные Id и пароль в настройки устройства. Нажмите на «Сохранить настройки». Устройство подключится к серверу WJBOX и будет готово к последующей работы (см. управление личным кабинетом WJBOX).

В форме настроек также есть и другие кнопки (см. рисунок 1 выше):

- 1. «Настройки Wi-Fi» позволяет перейти к настройкам подключения к Wi-Fi. А после настройки вернуться к форме настроек приложения. Над кнопкой выводится статус-сообщение о текущем подключении. *Важно, чтобы интернет был доступен!*
- «Настройки даты» позволяет перейти к настройкам даты и времени на устройстве. Важно задать их правильно, иначе воспроизведение рекламных материалов может происходить в неверное время! Над кнопкой выведено текущее состояние настроек даты и времени.
- 3. Кнопка «Закрыть приложение» позволяет закрыть приложение, при этом оно автоматически не будет перезапускаться до следующей перезагрузки всего устройства.
- 4. Версия текущего приложения выводится над кнопкой «Закрыть приложение».
- 5. В правом верхнем углу есть кнопка «Повернуть экран». Каждое ее нажатие приводит к повороту экрана на 90 градусов по часовой стрелке.

#### Использование пульта дистанционного управления

Если ваше устройство (например, медиа-плеер) поставляется с пультом дистанционного управления, вы можете использовать его в качестве быстрого вызова функций приложения.

| Клавиша на пульте | Действие                                                                                       |
|-------------------|------------------------------------------------------------------------------------------------|
| 1                 | Выдает статус подключения к серверу WJBOX. Сообщение пропадает с экрана через некоторое время. |
| 2                 | Выдает версию текущего используемого расписания.                                               |
| 3                 | Выдает текущую скорость подключения к интернету в мегабитах/сек.                               |

#### ООО «Виджибокс»

ИНН: 1832143330 КПП: 183201001 ОГРН: 1171832005762 Юридический / фактический адрес: 426010, г. Ижевск, ул. Саратовская, д. 37А, литер Г, офис 11

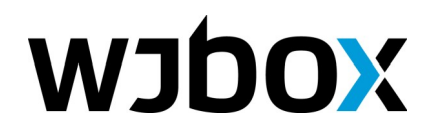

#### 8 800 700-28-54, 8 922 517-28-89

<u>info@wjbox.ru</u> www.wjbox.ru

| 9                  | Позволяет повернуть экран на 90 градусов. Поворот производится по часовой стрелке. |
|--------------------|------------------------------------------------------------------------------------|
| «Меню» или «Назад» | Открывает настройки.                                                               |

# Как вызвать форму настроек

- 1. Пультом дистанционного управления, нажав на клавишу «Меню» или «Назад».
- 2. Двойным кликом мыши по экрану.

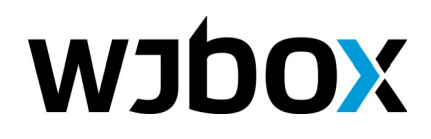

# Использование сервиса WJBOX

## Регистрация

Для регистрации в системе WJBOX пройдите по ссылке «Вход / Регистрация» на сайте <u>https://cp.wjbox.ru</u>, далее нажмите на «Регистрация аккаунта».

Либо пройдите по прямой ссылке <u>https://cp.wjbox.ru/user/register</u>

| медиастенды                                                                                                    |  |
|----------------------------------------------------------------------------------------------------|--|
| Регистрация<br>E-mail *                                                                                                    |  |
| Существующий адрес электронной пооты. Все почтовые сообщения с сайта будут<br>отсылаться на этота адрес. Адрес электронной пооты не будет публиковаться и будет<br>использован только по вашему желанию: для восстановления пароля или для<br>получения новостей и уведомлений по электронной почте.<br>Пароль # |  |
| Повторите пароль *<br>Укажите пароль для новой учётной записи в обоих полях.                                                                                                    |  |
| я даю согласие на <u>обработку моих персональных данных</u> .                                                                                                    |  |
| Регистрация                                                                                                    |  |
|                                                                                                    |  |

Рисунок 3. Форма регистрации пользователя.

Заполните форму, нажмите на «Регистрация». Вам будет отправлено письмо на указанную электронную почту с подтверждением регистрации.

После регистрации вы автоматически будете авторизованы в сервисе, и попадете на главную страницу своего личного кабинета.

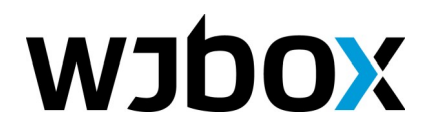

# Вход в систему

Войти в систему можно, пройдя по ссылке «Вход / Регистрация» на сайте сервиса <u>https://cp.wjbox.ru</u> или по прямой ссылке <u>https://cp.wjbox.ru/user</u>

| медиастенды          |  |
|----------------------|--|
| Вход в систему       |  |
| Имя пользователя     |  |
| Пароль               |  |
| Войти                |  |
|                      |  |
| Регистрация аккаунта |  |
|                      |  |

Для входа понадобится адрес электронной почты и пароль, полученные при регистрации.

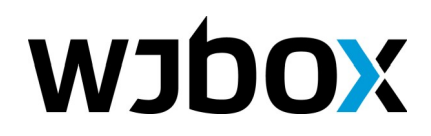

8 800 700-28-54, 8 922 517-28-89 info@wjbox.ru

www.wjbox.ru

# Главная страница и интерфейс

| ← Я Ċ cp.wjbox.ru WJBO                                 | X                            |                  | Ê            | * 🔤 🌢 🌢 🔜 🔺    |
|--------------------------------------------------------|------------------------------|------------------|--------------|----------------|
| медиастенды<br><b>WJDOX</b>                            | ≡<br>Групп точек:<br>1       | Рекламных точек: | ▲ t1@wjbox.r | u 🚔 4-10 🖓 0 🗭 |
| 🏭 Группы точек 💦 👌                                     |                              |                  |              |                |
| О Рекламные точки >>>>>>>>>>>>>>>>>>>>>>>>>>>>>>>>>>>> | Хранилище:<br>34 M6 / 100 M6 |                  |              |                |
| Рекламные материалы                                    |                              |                  |              |                |
| Поддержка                                              |                              |                  |              |                |
|                                                        |                              | Основная группа  |              | A              |
|                                                        | Группы точек 🗜               | ₽ +              |              |                |
|                                                        | Рекламные материалы 🕀        | 4                |              | *              |
|                                                        | ■ 714 0c/5.8 M6              | ^ <b>(1</b>      |              | *              |
|                                                        | ■ 714 0c/5.9 M6              |                  |              |                |
|                                                        | ■ 728_ 30.1c/15.4 M6         | 🛗 бессрочная     |              |                |
|                                                        | 🛯 Изо 10с/0.1 Мб             | 🏥 бессрочная     |              |                |
|                                                        | ■ Ищ∈ 10с/0.6 Мб             | <b> </b>         |              |                |
|                                                        | Рол 35.2с/6 Мб               | 🛍 бессрочная     |              | •              |

Рисунок 4. Главная страница сервиса WJBOX.

- Сверху располагается шапка, на которой указан адрес электронной почты текущего пользователя. Кликнув по нему, можно перейти к странице личного профиля. Рядом также указан:
  - 1. Тариф (тариф указывается в виде чисел, к примеру, 4-100 допустимо использовать 4 точки и доступно 100 Мб дискового пространства). Нажав на тариф, вы перейдете к странице с подробностями о тарифе. Там же его можно изменить.
  - 2. Текущий баланс (кликнув, можно перейти к странице пополнения баланса).
  - 3. Кнопка выход из личного кабинета.
- 2. Слева располагается главное меню, откуда можно перейти к основным разделам сервиса:
  - 1. Группы точек. Здесь производится управлением группами рекламных точек и расписаниями для них.
  - 2. Рекламные точки.
  - 3. Рекламные материалы.
  - 4. Поддержка. Здесь можно сообщить о проблеме или задать вопрос.
- 3. Центральная область. Здесь отображается материал текущей страницы. Например, на главной отображается статистическая информация, сколько в системе на данный момент:
  - 1. Групп точек.

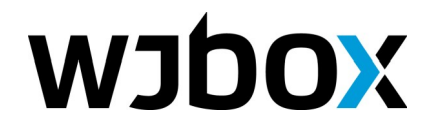

- 2. Рекламных точек (количество в системе / допустимое количество).
- 3. Подключено (количество подключенных точек / количество точек в системе).
- 4. Без расписания. Здесь указано количество точек, для которых не сохранено (зафиксировано) расписание и общее количество точек.
- 5. Хранилище. Указано занятое и свободное пространство под рекламные материалы.

Ниже на главной странице располагается сводная таблица использования рекламных материалов в группах точек. По вертикали расположен список всех созданных рекламных материалов, а по горизонтали — группы точек. В соответствующих ячейках указано, используется ли данный материал группой точек.

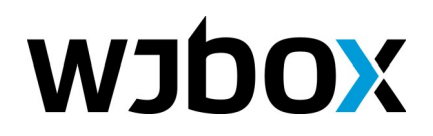

### Рекламные материалы

Этот раздел предназначен для управления рекламными материалами:

- видео роликами,
- изображениями.

На главной странице раздела выводится таблица со всеми загруженными рекламными материалами (см. рисунок 5).

| ← Я ср.wjbox.ru Рекл  | амные материалы   WJBOX           |                          |              | 🖿 \star 🚾 🌢 😹 🛓       |
|-----------------------|-----------------------------------|--------------------------|--------------|-----------------------|
| WJDOX                 | Рекламные мат                     | ериалы                   | 🛔 t100@w     | jbox.ru 🚔 2-100 ₽ 0 Թ |
| III Группы точек У    | Главная                           |                          |              |                       |
| О Рекламные точки >   | Добавить <del>-</del><br>Название | Продолжительность (сек.) | Размер (Мб.) | Используется          |
| Рекламные материалы > | ■ Видео 1                         | 35.2c                    | 6 M6         | 1                     |
| Поддержка             | 🖬 Изображение 1                   | 10c                      | 0.1 M6       | 1                     |

Рисунок 5. Таблица «Рекламные материалы»

Здесь для каждого рекламного материала указывается:

- 1. Название (является ссылкой на страницу рекламного материала).
- 2. Продолжительность, сек.
- 3. Размер, Мб.
- 4. Во скольких группах рекламных точек используется (является ссылкой на страницу рекламного материала).

Рекламные материалы в разделе «группы точек» можно будет добавить в расписание, и таким образом они будут отображаться на рекламных точках.

#### Добавление рекламного материала

Добавить рекламный материал можно, пройдя по ссылке в главном меню «Рекламные материалы» > "Добавить рекламные материалы». Либо со страницы «Рекламные материалы», как это показано на рисунке 6.

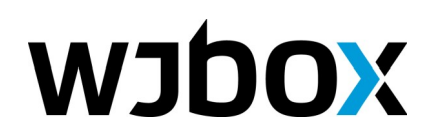

#### 8 800 700-28-54, 8 922 517-28-89 info@wjbox.ru

www.wjbox.ru

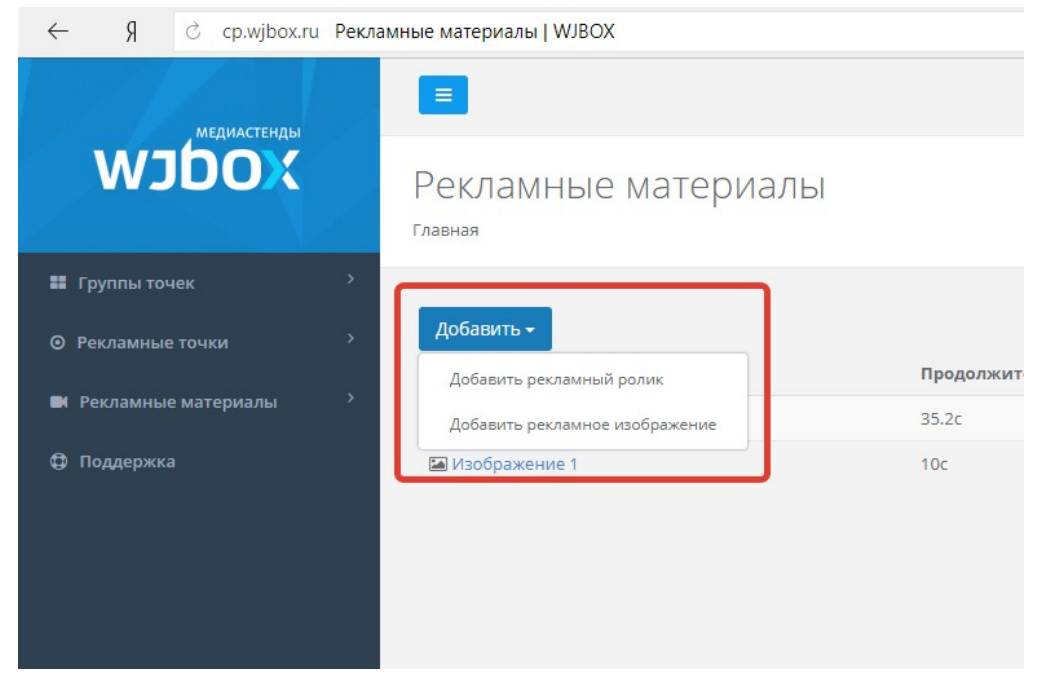

Рисунок 6. Ссылки на добавление рекламных материалов.

Страница добавления рекламных материалов содержит форму, как показано на рисунке 7.

| ← Я Ċ cp.wjbox.ru За | рузить материалы   WJBOX                                                   | Ĥ               | * .   | ا م | RP | $\overline{\uparrow}$ |
|----------------------|----------------------------------------------------------------------------|-----------------|-------|-----|----|-----------------------|
| WJDOX                | ≡<br>Загрузить материалы<br>главная                                        | 🛔 t100@wjbox.ru | 2-100 | ₽ 0 | •  |                       |
| 📰 Группы точек 🔶     |                                                                            |                 |       |     |    |                       |
| • Рекламные точки    | Использование дискового пространства:                                      |                 |       |     |    |                       |
| Рекламные материалы  | 6%<br>В соответствии с Вашим тарифным планом Вы можете загрузить еще 94 Мб |                 |       |     |    |                       |
| Поддержка            | <b>Выберите файлы для загрузки</b><br>Файлы ещё не выбраны                 |                 |       |     |    | -                     |

Рисунок 7. Страница добавления рекламных материалов.

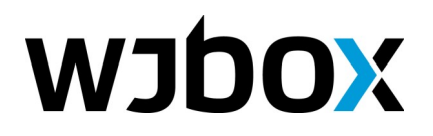

Нажмите на кнопку «Выберите файлы для загрузки», и в появившемся диалоге выберите нужные вам файлы (видео или изображения). После выбора файлы начнут загружаться, видео файлы после загрузки будут перекодироваться в стандартный формат для приложения WJBOX (рисунок 8.).

| •          | •             | 8     | li ( |          | Интегр    | 🖞 Home                    | 🕒 Права             | III, Breado  | 💆 Advanc     | H CSS3 fi            | 🔘 Icons -               | 🕛 Послед                      | 🌔   АНО Г        | 🔰 3ar <sub>F</sub> × | + | Ξ | = ·            | — c  | 2  | ×                        |
|------------|---------------|-------|------|----------|-----------|---------------------------|---------------------|--------------|--------------|----------------------|-------------------------|-------------------------------|------------------|----------------------|---|---|----------------|------|----|--------------------------|
| ~          | $\rightarrow$ | Я     | Ç    | cp.wjbox | ru 3arp   | узить мате                | ериалы   WJ         | BOX          |              |                      |                         |                               |                  |                      |   | * | ce             | 🤌 🍯  | RP | $\underline{\downarrow}$ |
|            | WJ            |       | О    | ы        | За<br>Гла | агрузі<br><sub>вная</sub> | ИТЬ Ма              | атери        | алы          |                      |                         |                               |                  |                      |   |   |                |      |    | Â                        |
| <b>#</b> ŋ |               |       |      |          |           |                           |                     |              |              |                      |                         |                               |                  |                      |   |   |                |      |    |                          |
| © P(       | екламные      | точки |      |          |           | Использова                | ние дисково         | ого простран | ства:        |                      |                         |                               |                  |                      |   |   |                |      |    |                          |
| ■ P        | екламны       |       |      |          |           | 18%                       |                     | _            |              |                      |                         |                               |                  |                      |   |   |                |      |    |                          |
| Фп         | оддержка      |       |      |          |           | В соответств              | ии с Вашим та       | рифным план  | ом Вы можете | загрузить ег         | це 82 Мб                |                               |                  |                      |   |   |                |      |    |                          |
|            |               |       |      |          |           |                           |                     |              |              | <b>Выбери</b><br>Заг | те файлі<br>ружается 2- | ы для заг<br>,<br>й файл из 3 | <b>рузки</b><br> |                      |   |   |                |      |    |                          |
|            |               |       |      |          |           |                           | MVI_0438            |              |              |                      |                         |                               | 23c /            | 1 <b>1.7M6</b>       |   |   | 🕑 Откр         | ОЫТЬ |    |                          |
|            |               |       |      |          |           | <b>В</b><br>Загрузка      | MVI_0439<br>а файла |              |              |                      |                         |                               | Загру            | жается               |   |   |                |      |    | J                        |
|            |               |       |      |          |           | Обработ                   | тка файла           | 4            | 9%           |                      | 100                     | %                             |                  |                      |   |   |                |      |    |                          |
|            |               |       |      |          |           |                           | MVI_0440            |              |              |                      |                         |                               | Bo               | череди               |   |   | <b>х</b> Отмен | нить |    |                          |
|            |               |       |      |          |           |                           |                     |              |              |                      |                         |                               |                  |                      |   |   |                |      |    | -                        |

Рисунок 8. Загрузка файлов рекламных материалов.

После загрузки файлы будут доступны в разделе «Рекламные материалы». Перейдя на страницу рекламного материала, можно произвести его настройку.

#### Страница рекламного материала

На странице рекламного материала выводится подробная информация:

- 1. Название.
- 2. Превью (можно посмотреть загруженный ролик или изображение).
- 3. Продолжительность.
- 4. Размер файла.
- 5. Адрес (для скачивания).
- 6. Используется ли в данный момент в расписаниях.

#### ООО «Виджибокс»

ИНН: 1832143330 КПП: 183201001 ОГРН: 1171832005762 Юридический / фактический адрес: 426010, г. Ижевск, ул. Саратовская, д. 37А, литер Г, офис 11

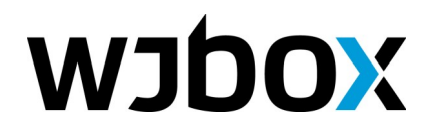

Сверху на странице есть дополнительные ссылки:

- 1. Изменить. Позволяет настроить рекламный материал: изменить название, описание, а также заменить файл.
- 2. Удалить. На этой странице текущий рекламный материал можно удалить.
- 3. *Статистика.* Позволяет просмотреть статистику по проигрыванию рекламного материала за текущий или вчерашний день.

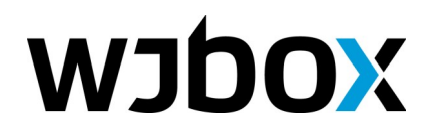

### Рекламные точки

Раздел «Рекламные точки» содержит в себе все добавленные рекламные точки. На основной странице раздела показана таблица (см. рисунок 8) с колонками:

- 1. Ід точки. Используется для настройки устройства рекламной точки.
- 2. Название (является ссылкой на страницу данной рекламной точки).
- 3. Воспроизводится ли на точке что-либо в настоящий момент.
- 4. Группа. Отображается группа, в которую входит эта точка. Одна точка может входить только в одну группу.
- 5. Расписание сохранено. Отображает состояние расписания для точки.
- 6. Версия расписания.

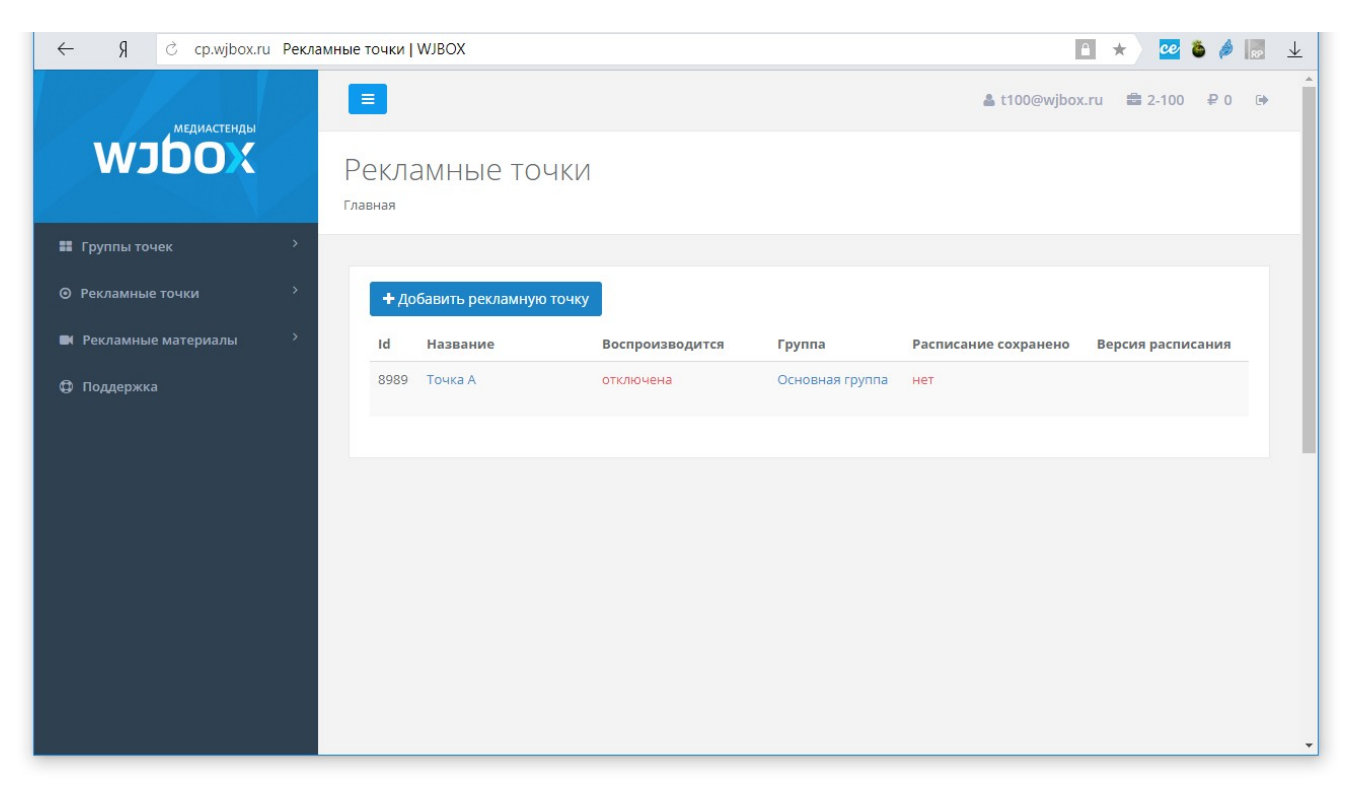

Рисунок 8. Вид страницы «Рекламные точки»

Кликнув по названию рекламной точки, вы перейдете на страницу этой точки.

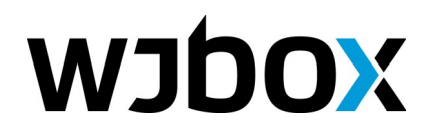

### Добавление рекламной точки

Добавить новую рекламную точку можно, нажав на кнопку «Добавить рекламную точку» со страницы «Рекламные точки», а также из главного меню «Рекламные точки» > «Добавить рекламную точку».

Страница создания рекламной точки показана на рисунке 9.

| 💌 💌 💌 🕸 🚺 🔤 💌 Ми       | нтегр 🗋 Ноте 🖺 Пр            | asa, //, Breado                                   | 💆 Advanc                                                 | H CSS3 fi                                              | 🔘 Icons -                                  | 🕛 Послер                                                 | C   AHO -                       | 🔰 Доб 🗙              | +        | ≡            | -    |     | ×                        |
|------------------------|------------------------------|---------------------------------------------------|----------------------------------------------------------|--------------------------------------------------------|--------------------------------------------|----------------------------------------------------------|---------------------------------|----------------------|----------|--------------|------|-----|--------------------------|
| ← Я ср.wjbox.ru Добави | ть рекламную точку           | WJBOX                                             |                                                          |                                                        |                                            |                                                          |                                 |                      | Ê        | * 🗠          | ) ق  | 82  | $\underline{\downarrow}$ |
| медиастенды<br>WJDO (  | Добавить Главная / Рекламные | реклам<br><sup>точки</sup>                        | ную т                                                    | очку                                                   |                                            |                                                          |                                 | 🛓 t100@\             | wjbox.ru | <b>2</b> -10 | 0 ₽( | 0 🕩 | •                        |
| 👪 Группы точек 💦 👌     |                              |                                                   |                                                          |                                                        |                                            |                                                          |                                 |                      |          |              |      |     |                          |
| ⊙ Рекламные точки<br>> | Группа                       | * Основн                                          | ая группа                                                |                                                        |                                            |                                                          |                                 |                      |          |              |      | ٣   |                          |
| Рекламные материалы    | Наименование                 | *                                                 |                                                          |                                                        |                                            |                                                          |                                 |                      |          |              |      |     |                          |
| ца поддержка           |                              |                                                   |                                                          |                                                        |                                            |                                                          |                                 |                      |          |              |      |     |                          |
|                        | Краткое<br>описание          |                                                   |                                                          |                                                        |                                            |                                                          |                                 |                      |          |              |      | 11  |                          |
|                        | Изображение по<br>умолчанию  | Выберите<br>Будет отоб<br>выбрано, т<br>Допускают | файл Файл<br>ражаться на<br>о будет испо<br>ся только фа | т не выбран<br>рекламных<br>ользовано и<br>айлы с расш | З<br>точках в пе<br>зображени<br>ирениями: | дакачать<br>ерерывах ме<br>е из группы<br>png gif jpg jp | ежду показа<br>рекламных<br>ред | ми рекламн<br>точек. | ых матер | иалов. Если  | 1 HE |     |                          |
|                        | Пароль                       | *<br>Необходин                                    | ио будет вве                                             | сти в androi                                           | d-приложен                                 | нии.                                                     |                                 |                      |          |              |      |     |                          |
|                        | Часовой пояс                 | * Europe                                          | 'Moscow: пя                                              | ітница, 27 <i>и</i>                                    | юля, 2018                                  | - 09:33 +03(                                             | 00                              |                      |          |              |      | ٣   |                          |
|                        |                              | Сохран                                            | пъ                                                       |                                                        |                                            |                                                          |                                 |                      |          |              |      |     | Ŧ                        |

Рисунок 9. Форма добавления рекламной точки.

В форме необходимо заполнить поля:

- 1. Группа (группа рекламных точек) обязательно.
- 2. Наименование обязательно.
- 3. Краткое описание.
- 4. *Изображение по умолчанию*. Это изображение будет отображаться на экране вашей рекламной точки в моменты, когда не будет отображаться текущее расписание. Например, при первой загрузке расписания на устройство.

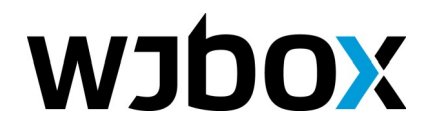

5. *Пароль* – обязательно. Это пароль устройства. Он используется при настройке приложения на самом устройстве.

Нажав на кнопку «Сохранить», вы увидите страницу добавленной рекламной точки.

#### Страница рекламной точки

Позволяет просмотреть информацию по рекламной точке. На рисунке 10 показан вид только что добавленной рекламной точки.

| ← → Я Ċ cp.wjbox.ru                                                                                       | Точка L   WJBOX                   |                                                                                                    | 🗈 ★ 🚾 🌢 🆗 🔜 🗉                                                 |
|----------------------------------------------------------------------------------------------------|-----------------------------------|----------------------------------------------------------------------------------------------------|---------------------------------------------------------------|
| медиастенды<br>WJDO (                                                                                     | Точка L Главная / Основная группа |                                                                                                    | 🎍 t100@wjbox.ru 🚔 2-100 ₽ 0 🗭                                 |
| <ul> <li>Группы точек</li> <li>Рекламные точки</li> <li>Рекламные материалы</li> <li>Поддержка</li> </ul> |                                   | алить Статистика -<br>Характеристики:<br>ID 9032<br>Устройство —<br>Версия Android —<br>Часовой пояс —<br>Свободного места, Мб —<br>IP —<br>WIFI —<br>Версия приложения —,— | Состояние: отключена<br>Основная группа<br>Версия расписания: |
|                                                                                                    | Предыдущий ролик: —               | Сейчас воспроизводится: —                                                                                                    | Следующий ролик: —                                            |
|                                                                                                    |                                   |                                                                                                    |                                                               |

Рисунок 10. Страница рекламной точки без сохраненного расписания.

Здесь видно, что:

- Точка в настоящий момент отключена (сообщение справа сверху). Сообщение изменится после подключения.
- Характеристики точки не отображены, поскольку само устройство еще не подключалось. После подключения, информация с точки будет получена и отобразится.
- Ниже выведены блоки, в которых будет отображаться информация по воспроизведению рекламных материалов:
  - Что воспроизводится сейчас.

#### ООО «Виджибокс»

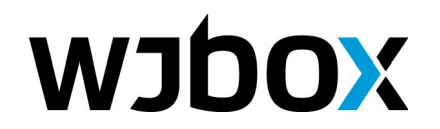

<u>info@wjbox.ru</u> www.wjbox.ru

- Что воспроизводилось перед этим.
- И что будет воспроизведено после текущего рекламного материала.

На рисунке 11 показана страница рекламной точки с сохраненным расписанием.

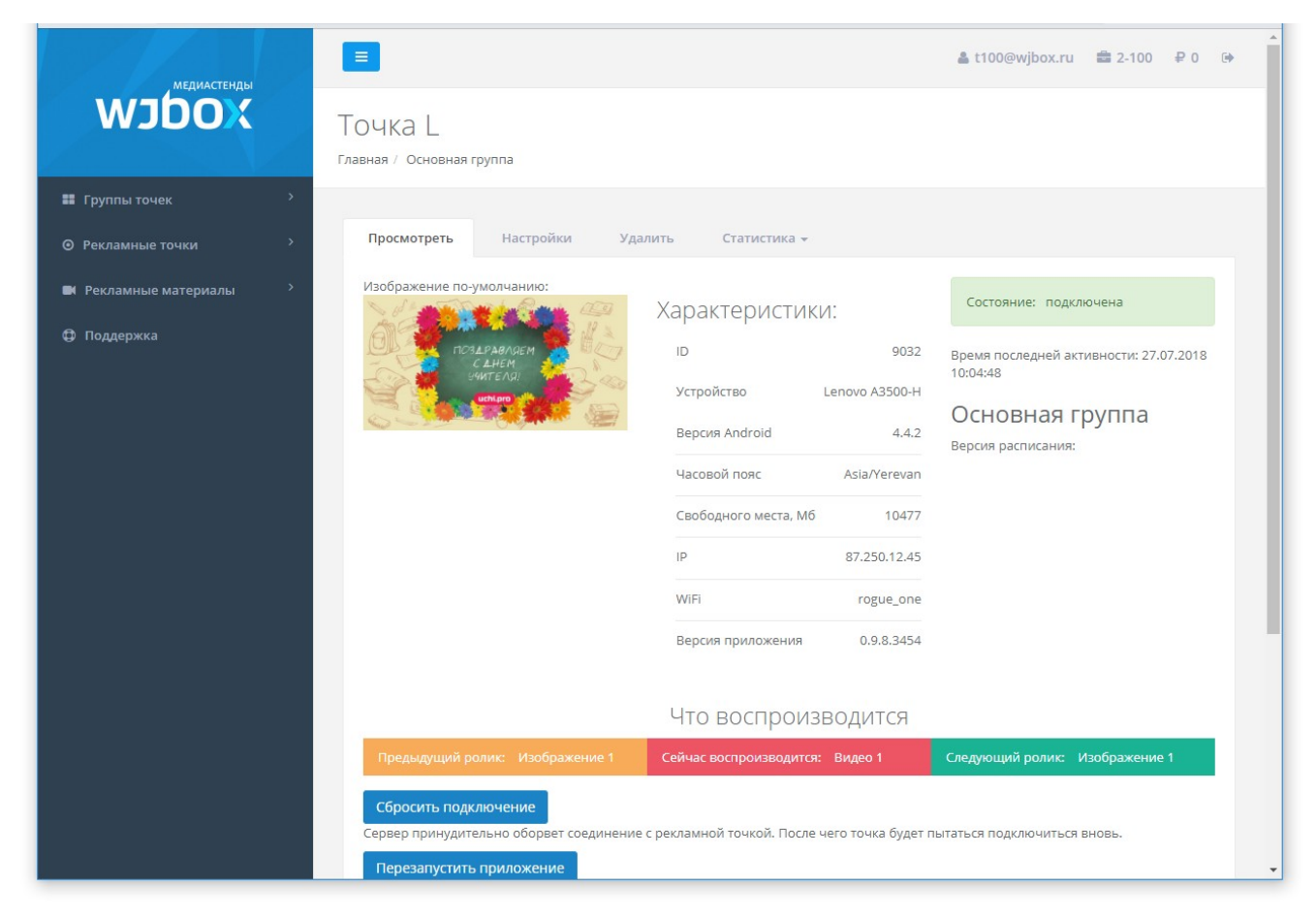

Рисунок 11. Страница рекламной точки с сохраненным расписанием.

Как видно на изображении, пришла информация об устройстве, точка стала подключенной. А также показывается информация о том, какие рекламные ролики в данный момент отображаются, какая версия расписания.

Обратите внимание, что ниже на странице рекламной точки появились специальные функции управления рекламной точкой (устройством). Функции доступны в зависимости от версии установленного приложения и конфигурации устройства. Эти функции следующие:

- 1. *Сбросить подключение.* Сервер принудительно оборвет соединение с рекламной точкой. После чего точка будет пытаться подключиться вновь.
- 2. *Перезапустить приложение*. Будет отправлено приложению команда на перезапуск самого себя. Если приложение поддерживает эту функцию и приложение активно, то оно должно перезапуститься довольно быстро.

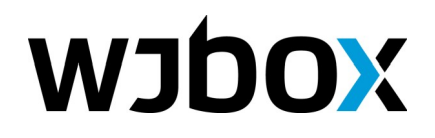

- 3. *Перезапустить устройство*. Будет отправлено приложению команда на перезапуск всего устройства. Если приложение и операционная система поддерживают эту функцию, то устройство должно перезагрузиться. На выполенние этой операции может потребоваться некоторое время. *Функция работает только на рутованных устройствах!*
- 4. *Измерить скорость интернета на точке*. В диалоге будет предложен ряд ссылок для проверки скорости. На выбор будут доступны ссылки на файлы 1Мб, 10Мб, 100Мб.

Сверху на странице можно увидеть вкладки:

- Настройки. Здесь можно отредактировать информацию по этой рекламной точке.
- Удалить. Позволяет удалить рекламную точку.
- Статистика. Позволяет посмотреть статистику показов рекламных материалов за теущий и вчерашний день.

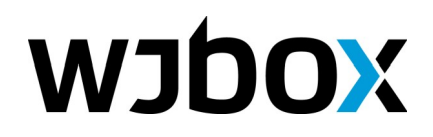

## Группы рекламных точек

Рекламные точки можно сгруппировать. Рекламная точка обязательно должна принадлежать какой-то группе. В группе указываются рекламные материалы, которые будут проигрываться на всех точках данной группы.

Таким образом:

- Группа реализует расписание для всех рекламных точек, которые группе принадлежат.
- Группа объединяет рекламные точки.

Основная страница раздела отображает статистическую информацию по группе:

- 1. Версия расписания.
- 2. Количество рекламных материалов в расписании.
- 3. Общее количество показов за все время.
- 4. Дата и время первого показа.
- 5. Дата и время последнего показа.

Кроме этого, ниже отображается таблица с рекламными точками, которые имеются в группе. См. Рисунок 12.

| <b>WJDOX</b>                                                                                              | ≡<br>Основная группа<br>главная                                                         | ▲ t100@wjbox.ru 🚔 2-100 ₽ 0 🗭 |
|----------------------------------------------------------------------------------------------------|-----------------------------------------------------------------------------------------|-------------------------------|
| <ul> <li>Группы точек</li> <li>Рекламные точки</li> <li>Рекламные материалы</li> <li>Поддержка</li> </ul> | Версия расписания:<br>2018-07-27 07:05:17<br>Количество воказов:<br>Количество воказов: |                               |
|                                                                                                    | Соличество подазов:<br>15288<br>С Последний показ:<br>2018-07-30 23:59:27.200000        |                               |
|                                                                                                    | Рекламные точки (2) Настройки Удалить Записи Кален<br>Добавить рекламную точку          | дарь Настройки недели         |
|                                                                                                    | Id Название Статус сохранения расписания                                                | Воспроизводится               |
|                                                                                                    | 9032 Точка L Расписание сохранено                                                       | подключена                    |

Рисунок 12. Страница группы рекламных точек.

В таблице выводятся все рекламные точки в виде:

#### ООО «Виджибокс»

ИНН: 1832143330 КПП: 183201001 ОГРН: 1171832005762 Юридический / фактический адрес: 426010, г. Ижевск, ул. Саратовская, д. 37А, литер Г, офис 11

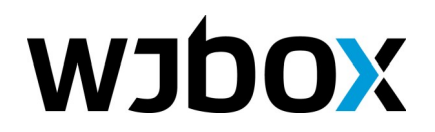

<u>info@wjbox.ru</u> www.wjbox.ru

- 1. Ід рекламной точки.
- 2. Название. Является ссылкой на страницу рекламной точки.
- 3. Статус сохранения расписания.
- 4. Воспроизводится ли что-то на данной точке.

Раздел также предоставляет несколько дополнительных страниц для управления группой: Настройки. На этой странице можно изменить название группы, описание, изображение по умолчанию. Удалить. Позволяет удалить группу. Однако, удалить можно только группу без рекламных точек. Записи. Раздел позволяет редактировать расписание рекламных материалов для данной группы. Календарь. Показывает прогноз по количеству показов рекламного ролика в рамках данной группы, а также полное расписание показов рекламных материалов на день.

| P   | екламные т | очки (2) Настройк | и Удалить Запис                | си Календарь    | Настройки недели                       | Добавить рекламную точку |  |
|-----|------------|-------------------|--------------------------------|-----------------|----------------------------------------|--------------------------|--|
| Рол | ик         | Продолжительно    | ость одного показа             | Показов за день | день Продолжительность показов за день |                          |  |
| Вид | eo 1       | 35.2c             |                                | 1911            | 18ч. 40м. 4.2с                         |                          |  |
| Изо | бражение 1 | 10c               |                                | 1911            | 5ч. 18м. 30с                           |                          |  |
|     | 0 1 2 3    | 4 5 6 7 8 9 10 1  | 1 12 13 14 15 16 17 18 19 20 2 | 21 22 23        |                                        |                          |  |
|     |            | Начало показа     | Рекламный материал             | ı П             | ]родолж <b>и</b> тельность             | 8989 9032                |  |
| 3   | 1          | 00:00:00.0        | Видео 1                        | 3               | 5.2c                                   |                          |  |
| 3   | 2          | 00:00:35.2        | Изображение 1                  | 1               | 0c                                     |                          |  |
| 3   | 3          | 00:00:45.2        | Видео 1                        | 3               | 5.2c                                   |                          |  |
| 3   | 4          | 00:01:20.4        | Изображение 1                  | 1               | 0c                                     |                          |  |
| 3   | 5          | 00:01:30.4        | Видео 1                        | 3               | 5.2c                                   |                          |  |
| 3   | 6          | 00:02:05.6        | Изображение 1                  | 1               | 0c                                     |                          |  |
| 3   | 7          | 00:02:15.6        | Видео 1                        | 3               | 5.2c                                   |                          |  |
| 3   | 8          | 00:02:50.8        | Изображение 1                  | 1               | 0c                                     |                          |  |
| 3   | 9          | 00:03:00.8        | Видео 1                        | 3               | 5.2c                                   |                          |  |
| 3   | 10         | 00:03:36.0        | Изображение 1                  | 1               | 0c                                     |                          |  |
| 3   | 11         | 00:03:46.0        | Видео 1                        | 3               | 5.2c                                   |                          |  |
| 3   | 12         | 00:04:21.2        | Изображение 1                  | 1               | 0c                                     |                          |  |

Рисунок 13. Вкладка «Календарь» на странице группы.

**Настройки недели**. Позволяет задать время показа рекламных материалов на устройстве по дням недели. По умолчанию, рекламная точка показывает с 00:00 до 24:00.

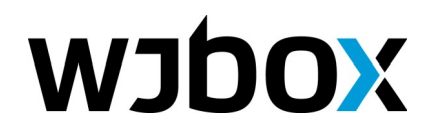

#### 8 800 700-28-54, 8 922 517-28-89

<u>info@wjbox.ru</u> www.wjbox.ru

| ]н.        | Вт.         | Cp.         | Чт.         | Пт.         | Сб          | Bc.         | Пред. вых.  | Вых.        |
|------------|-------------|-------------|-------------|-------------|-------------|-------------|-------------|-------------|
| 0:00-24:00 | 00:00-24:00 | 00:00-24:00 | 00:00-24:00 | 00:00-24:00 | 00:00-24:00 | 00:00-24:00 | 00:00-24:00 | 00:00-24:00 |
| Изменить   | Изменить    | Изменить    | Изменить    | Изменить    | Изменить    | Изменить    | Изменить    | Изменить    |

#### Рисунок 14. Настройка недели.

**Добавить рекламную точку**. Позволяет добавить существующую рекламную точку к данной группе.

#### Управление записями группы

Управление записями группы производится во вкладке «Записи». На рисунке 15 показан вид страницы.

| • Название материала                        | Размер файла                     | Продолжительно⊂<br>Подборка<br>периодичность | Период показа | Действия |
|---------------------------------------------|----------------------------------|----------------------------------------------|---------------|----------|
| Видео 1     Видео 1     Видео 1     Видео 1 | 6 MG                             | 35.2c / -45.2 c. <b>3</b>                    | без срока     | © ×      |
| 🕂 🗌 🖬 Изображение 1                         | 0.1 Мб                           | 10с/-45.2 с. <b>3</b>                        | без срока     | Ø 🗙      |
| Сохранить сортировку Удалить Кло            | нировать Всего записей: 2 (6 Мб) |                                              |               |          |

Рисунок 15. Управление записями расписания группы.

На этой странице можно к расписанию добавить другие рекламные материалы. Для этого нужно нажать на кнопку «Добавить запись».

Добавленные рекламные материалы представлены в виде таблицы с колонками:

- 1. Маркер сортировки. Каждую запись таблицы можно перетаскивать, чтобы изменить порядок следования рекламных материалов в этом расписании.
- 2. Галочка. Используется для массового выделения рекламных материалов для совершения последующего действия над ними. Например, можно выделенные материалы удалить или клонировать. При постановке галочки соответствующие кнопки становятся активными.
- 3. Название материала. Является ссылкой на страницу рекламного материала.
- 4. Размер файла в Мб.

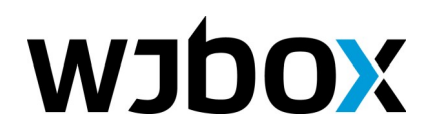

- 5. Продолжительность и периодичность показов. Например, 35 секунд продолжительность через каждые 45.2 секунды.
- 6. *Номер подборки*. Подборка представляет собой отрезок дня. Материалы, попавшие в подборку, будут транслироваться только в рамках времени этой подборки. Время подборок указывается в настройках недели.
- 7. *Период показа*. Есть ли ограничение по датам для показа данного материала. Если срока нет, показывается «без срока». В ином случае отображаются даты периода показа.
- 8. Действия. Можно отредактировать запись или удалить.

Под таблицей отображается также кнопка «Сохранить сортировку». Она становится активной, когда пользователь изменил сортировку материалов. Используйте ее для сохранения сортировки.

Ниже располагается кнопка «Зафиксировать расписание». Чтобы произведенные изменения расписания применились на рекламных точках нужно обязательно на нее нажать. Иначе точки будут транслировать старое расписание.

### Добавление записи в расписание группы

На вкладке «Записи» страницы группы есть кнопка «Добавить запись». Нажав на нее, будет загружена страница с формой добавления записей в расписание группы (см. рисунок 16).

Форма поделена на 2 вертикальные части. В левой располагается список всех рекламных материалов. В правой — выбранные для добавления рекламные материалы.

Нажимая на зеленые стрелки, вы можете добавить соответствующий материал в правую часть.

В правой части вы можете нажать на красный крестик для того, чтобы удалить материал из числа добавляемых.

Ниже можно задать даты показа выбранных материалов. А также подборку (категорию).

При нажатии на кнопку «Сохранить» выбранные материалы будут добавлены в расписание группы.

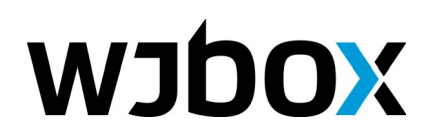

#### 8 800 700-28-54, 8 922 517-28-89

<u>info@wjbox.ru</u> www.wjbox.ru

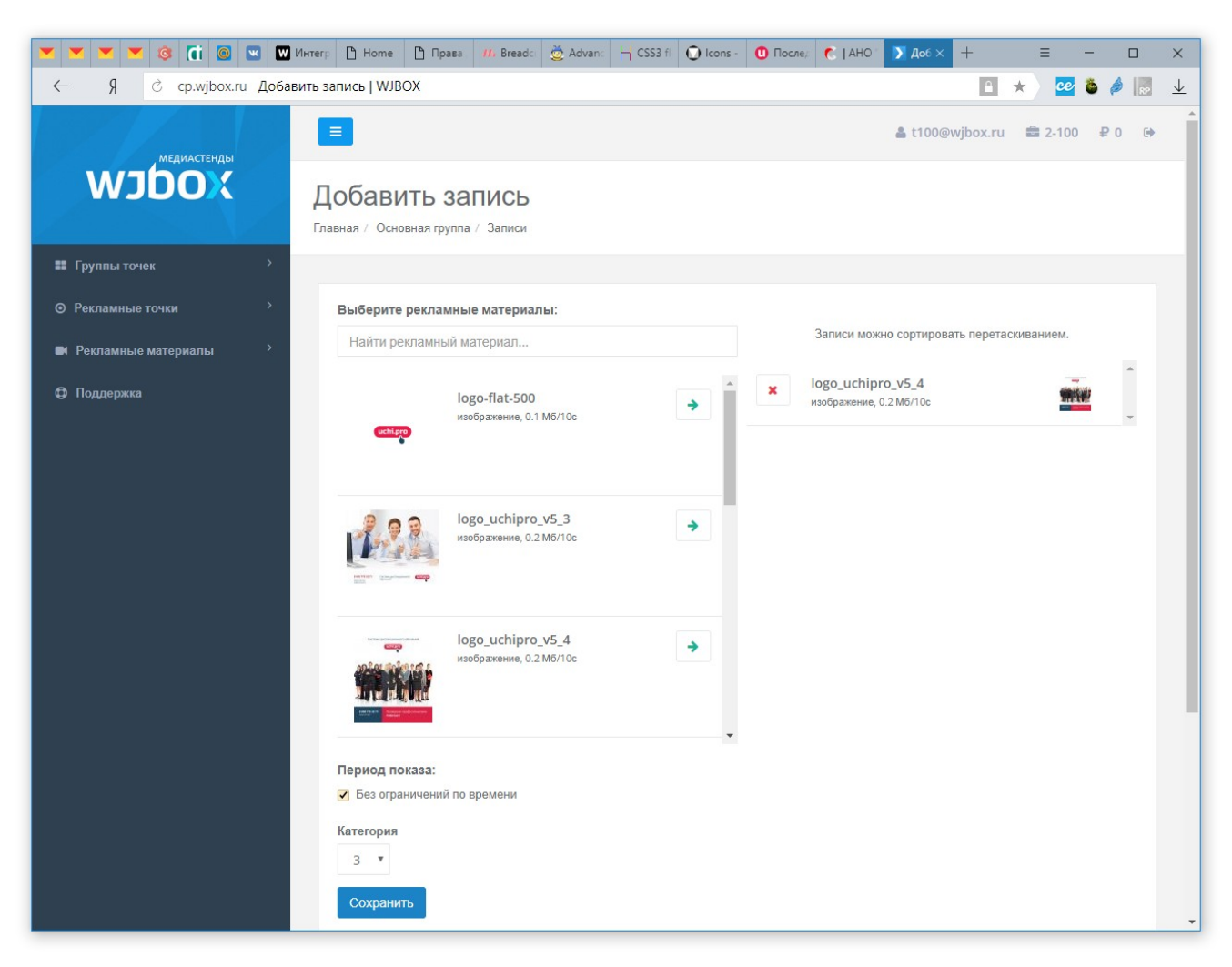

Рисунок 16. Добавление рекламных материалов в расписание группы.

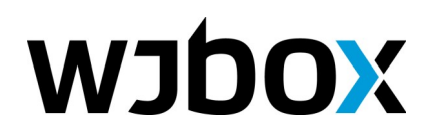

info@wjbox.ru www.wjbox.ru

## Профиль пользователя

Профиль пользователя состоит из нескольких страниц:

- Просмотр (основная страница).
- Настройки.
- Тариф.
- Баланс.

#### Главная страница профиля

Показывает основные сведения о владельце профиля:

- 1. Электронная почта.
- 2. Реквизиты.
- 3. Часовой пояс.
- 4. Двухфакторная авторизация включена или отключена.

#### Настройки

Здесь можно изменить настройки аккаунта:

- изменить пароль,
- изменить e-mail,
- включить двухфакторную авторизацию (потребуется ввести номер телефона),
- указать является ли этот аккаунт юридическим или физическим лицом,
- указать IP адреса, с которых возможен вход в личный кабинет.

## Тариф

Указывается, какой сейчас включен тариф. Здесь можно запросить изменение тарифа (дисковое пространство и количество доступных рекламных точек). Изменение тарифа повлечет изменение суммы, списываемой каждый день.

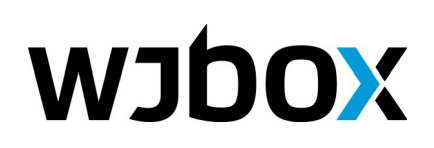

#### 8 800 700-28-54, 8 922 517-28-89

<u>info@wjbox.ru</u> www.wjbox.ru

| мелиастенлы           | <b>■</b> t100@wjbox.ru <b>■</b> 2-100 ₽ 0 🕪                                                                                                    |
|-----------------------|----------------------------------------------------------------------------------------------------|
| wjbox                 | Тариф<br>Главная                                                                                                    |
| 👪 Группы точек 💦 👌    |                                                                                                    |
| ⊘ Рекламные точки >   | Просмотр Настройки Тариф Баланс                                                                                                    |
| Рекламные материалы > | Текущий тарифный план                                                                                                    |
| Поддержка             | Данный тарифный план включает в себя:<br>— рекламных точек: 2 (из них 2 бесплатно)<br>— места в хранилище: 100Мб (из них 100Мб бесплатно)          |
|                       | Изменить тарифный план                                                                                                    |
|                       | Если Вы хотите изменить тарифный план, пожалуйста, свяжитесь с нами с помощью формы запроса изменения тарифа или по телефону 8<br>(800) 700-28-54. |
|                       |                                                                                                    |

Рисунок 17. Вкладка «Тариф» профиля пользователя.

#### Баланс

Показывает текущий остаток средств на лицевом счете. Здесь есть возможность пополнить счет. После нажатия на кнопку «Пополнить» вы будете перенаправлены на страницу выбора платежного средства и подтверждения оплаты.

Пополнить счет можно банковской картой, Яндекс.Деньгами, WebMoney.

| Просмотр | Настройки              | Тариф | Баланс |                              |
|----------|------------------------|-------|--------|------------------------------|
| Текуц    | Текущий баланс: 0 руб. |       |        | Сумма к пополнению *<br>1000 |
|          |                        |       |        | Пополнить                    |

Рисунок 18. Вкладка «Баланс» страницы профиля пользователя.